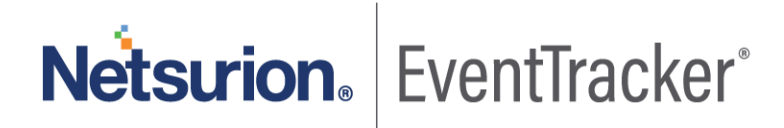

# Integrate Cloudflare

EventTracker v9.2 and later

Publication Date: March 10, 2020

### Abstract

This guide provides instructions to retrieve the Cloudflare events via REST API. After the logs start coming-in into EventTracker, reports, dashboards, alerts and saved searches can be configured.

### Scope

The configuration details in this guide are consistent with EventTracker version 9.2 or above and Cloudflare.

### Audience

Administrators who are assigned the task to monitor Cloudflare events using EventTracker.

The information contained in this document represents the current view of Netsurion on the issues discussed as of the date of publication. Because Netsurion must respond to changing market conditions, it should not be interpreted to be a commitment on the part of Netsurion, and Netsurion cannot guarantee the accuracy of any information presented after the date of publication.

This document is for informational purposes only. Netsurion MAKES NO WARRANTIES, EXPRESS OR IMPLIED, AS TO THE INFORMATION IN THIS DOCUMENT.

Complying with all applicable copyright laws is the responsibility of the user. Without limiting the rights under copyright, this paper may be freely distributed without permission from Netsurion, if its content is unaltered, nothing is added to the content and credit to Netsurion is provided.

Netsurion may have patents, patent applications, trademarks, copyrights, or other intellectual property rights covering subject matter in this document. Except as expressly provided in any written license agreement from Netsurion, the furnishing of this document does not give you any license to these patents, trademarks, copyrights, or other intellectual property.

The example companies, organizations, products, people and events depicted herein are fictitious. No association with any real company, organization, product, person or event is intended or should be inferred.

© 2021 Netsurion. All rights reserved. The names of actual companies and products mentioned herein may be the trademarks of their respective owners.

## Netsurion. EventTracker

1

## Table of Contents

| 0         | verview                                                                                                    | . 3                                                                                                    |
|-----------|----------------------------------------------------------------------------------------------------|----------------------------------------------------------------------------------------------------|
| Pi        | rerequisites                                                                                                    | . 3                                                                                                    |
| In<br>3.1 | tegrating Cloudflare with EventTracker<br>Collecting Cloudflare API Keys                                                                   | . 3<br>. 3                                                                                                    |
| 3.2       | Forwarding Logs to EventTracker                                                                                                    | . 4                                                                                                    |
| Ev<br>4.1 | ventTracker Knowledge Packs<br>Saved Searches                                                                                              | . 6<br>. 6                                                                                                    |
| 4.2       | Alerts                                                                                                    | . 6                                                                                                    |
| 4.3       | Reports                                                                                                    | . 6                                                                                                    |
| 4.4       | Dashboards                                                                                                    | . 9                                                                                                    |
| In<br>5.1 | nporting knowledge pack into EventTracker<br>Saved Searches                                                                                | 14<br>15                                                                                                    |
| 5.2       | Alerts                                                                                                    | 16                                                                                                    |
| 5.3       | Parsing Rules                                                                                                    | 17                                                                                                    |
| 5.4       | Reports                                                                                                    | 18                                                                                                    |
| 5.5       | Knowledge Objects                                                                                                    | 20                                                                                                    |
| 5.6       | Dashboards                                                                                                    | 21                                                                                                    |
| V<br>6.1  | erifying knowledge pack in EventTracker<br>Saved Searches                                                                                  | 23<br>23                                                                                                    |
| 6.2       | Alerts                                                                                                    | 23                                                                                                    |
| 6.3       | Parsing Rules                                                                                                    | 24                                                                                                    |
| 6.4       | Reports                                                                                                    | 24                                                                                                    |
| 6.5       | Knowledge Objects                                                                                                    | 25                                                                                                    |
| 6.6       | Dashboards                                                                                                    | 26                                                                                                    |
|           | O<br>Pi<br>3.1<br>3.2<br>4.1<br>4.2<br>4.3<br>4.4<br>5.1<br>5.2<br>5.3<br>5.4<br>5.5<br>5.6<br>V<br>6.1<br>6.2<br>6.3<br>6.4<br>6.5<br>6.6 | Overview.         Prerequisites.         Integrating Cloudflare with EventTracker         3.1       Collecting Cloudflare API Keys         3.2       Forwarding Logs to EventTracker         EventTracker Knowledge Packs         4.1       Saved Searches         4.2       Alerts         4.3       Reports.         4.4       Dashboards         Importing knowledge pack into EventTracker         5.1       Saved Searches         5.2       Alerts         5.3       Parsing Rules.         5.4       Reports.         5.5       Knowledge pack in EventTracker         5.6       Dashboards         Verifying knowledge pack in EventTracker         6.1       Saved Searches         6.2       Alerts         6.3       Parsing Rules         6.4       Reports.         6.5       Knowledge Objects         6.6       Dashboards |

Netsurion. EventTracker\*

## 1. Overview

Cloudflare is a next-generation Content Delivery Network (CDN) that provides content-delivery-network, DDoS mitigation, Internet security and distributed domain-name-server services. Cloudflare's services connects website's visitor and Cloudflare user's hosting provider, acting as a reverse proxy for the websites.

Cloudflare integrates with EventTracker SIEM application to provide security analytics with deep data context, organizations can be confident in their data security strategy. Benefits include scheduled reports, Integrated Cloudflare dashboards and alerts for streamlined investigation.

Reports are the best way to view the historical data (depending on the timeline defined). Some of the EventTracker reports provided for Cloudflare are summary of audit activities such as API key view, login and logout, summary of firewall/ WAF related activities occurring in different Cloudflare zones, such as dropping or discarding an incoming traffic.

Dashboards are graphical representations of activities occurring in Cloudflare zones/UI. These dashboards can be a pie chart, a bar diagram, or a map. This allows user to view the key highlights of Cloudflare events. Some of the dashboards include audit events timeline, UI login activities, dropped traffic by country code, etc.

Alerts such as traffic dropped by firewall or WAF are present in the knowledge packs. These alerts can be configured to forward emails to users/admin of Cloudflare if any suspicious events are detected.

## 2. Prerequisites

- EventTracker v9.2 and above should be installed.
- Administrative/root access to Cloudflare management UI.

## 3. Integrating Cloudflare with EventTracker

Depending on authentication request of the new API Tokens or old API Keys, required headers differ.

### 3.1 Collecting Cloudflare API Keys

To retrieve your API key:

- 1. Log in to the Cloudflare dashboard.
- 2. Under the My Profile dropdown, click My Profile.
- 3. Click the API tokens tab.
- 4. In the API keys section, choose one of two options: Global API Key or Origin CA Key. Choose the API Key that you would like to view. In this case we need Global API Key.

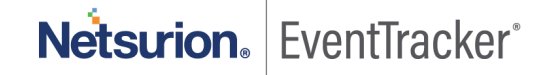

**Note** - The **Global API Key** is your main API key. The **Origin CA Key** is only used when creating origin certificates using the API.

5. To change your API Key, click **Change**. You will have to complete Captcha before applying the change.

| API Keys<br>Keys used to access Cloudflare APIs. |               |
|--------------------------------------------------|---------------|
| Global API Key                                   | Change View   |
| Origin CA Key                                    | Change View   |
|                                                  | Help <b>•</b> |

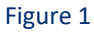

6. Save the Global API Key. This key is required for future API authentications.

### 3.2 Forwarding Logs to EventTracker

Collect the EventTracker Cloudflare Integrator package from EventTracker support.

- 1. Run the **EventTracker Integrator (Cloudflare).exe** on your EventTracker agent machine.
- 2. Fill in the Cloudflare account registered email and the Global API key (as retrieved from previous section)

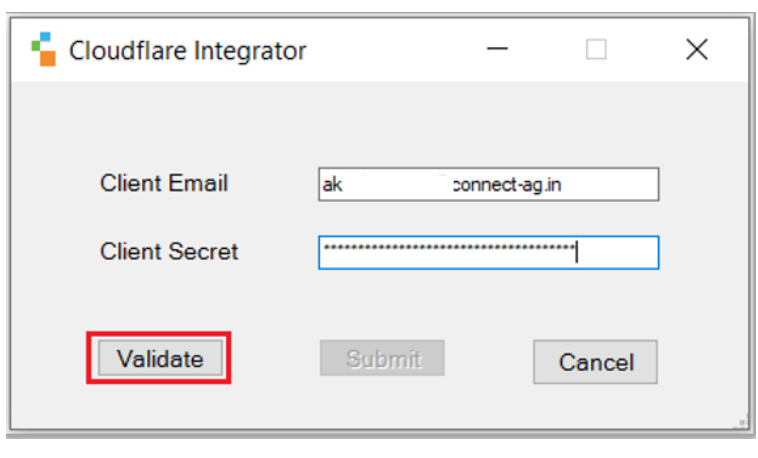

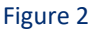

3. Click on the Validate button. If successful, a pop-up window appears with the message:

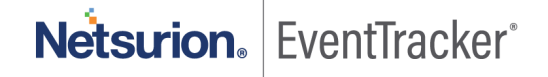

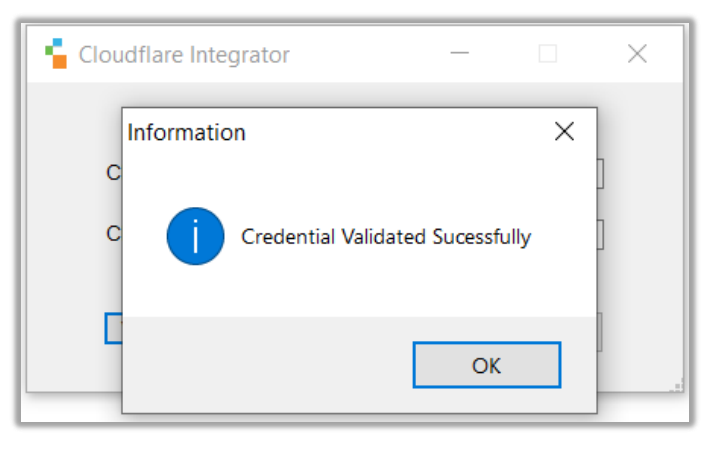

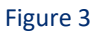

4. Click **OK** and click on the **Submit** button.

| Cloudflare Integrator | - 🗆                | $\times$ |
|-----------------------|--------------------|----------|
|                       |                    |          |
| Client Email          | ak i@connect-ag.in |          |
| Client Secret         |                    |          |
| Validate              | Submit Cancel      |          |

Figure 4

5. A pop-up window appears with message.

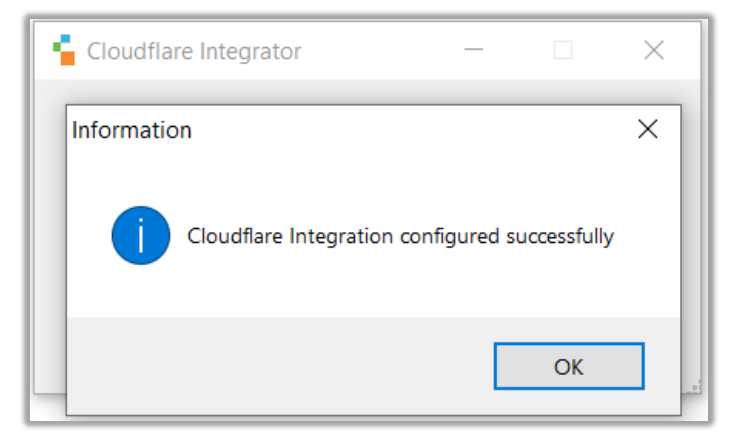

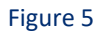

6. Click **OK** to complete the integration process.

5

Note: We are collecting two types of logs from Cloudflare namely Audit log and Firewall log.

For **Audit Log**, one system is created and for **Firewall Log**, number of systems created are equals to number of Cloudflare zones. (Zone is the basic resource for working with Cloudflare and is roughly equivalent to a domain name that the user purchases.)

Useful link: https://www.cloudflare.com/learning/dns/glossary/dns-zone/

## 4. EventTracker Knowledge Packs

### 4.1 Saved Searches

Saved searches are designed to quickly parse/filter logs and allows user to view only specific events related to:

- **Cloudflare Audit activities** This category of saved search displays the Cloudflare audit events, i.e., activities occurring in Cloudflare UI, such as, view API key, join organization, etc.
- **Cloudflare Firewall activities** This category of saved search displays the Cloudflare firewall events for all the available zones in a Cloudflare account, i.e., drop incoming traffic, challenge incoming traffic to discard any bot activities, etc.
- **Cloudflare** Login and Logout activities This category of saved search displays the Cloudflare audit events, i.e., activities occurring in Cloudflare UI, such as, login and logout.

### 4.2 Alerts

Alerts are triggered when an event received is identified as critical and requires immediate notification. Such as,

• **Cloudflare: A web traffic has been dropped by WAF** – When Cloudflare firewall/WAF drops or discards an incoming traffic, customers are alerted about such event occurrence.

### 4.3 Reports

Reports are a detailed overview of any event occurring in Cloudflare, represented in column-value format.

• **Cloudflare** - **Audit activities** – This report contains a detailed overview of audit activities occurring in Cloudflare UI, such as API key, join organization, etc. The information includes log datetime, source email address, source IP address (IPv4 or IPv6), log type, etc.

Netsurion. EventTracker®

| LogTime                | Log Type                | Source Email Address       | Object ID                        | Source IP Address                       | Log Status |
|------------------------|-------------------------|----------------------------|----------------------------------|-----------------------------------------|------------|
| 11/02/2020 08:54:28 PM | API_key_view            | akash.gunjan@connect-ag.in | c6c69fd778d70e406e6fa229467866c6 | 2409:4c34:2e85:e863:3cf4:4aa:3be5:9ba4  | true       |
| 11/02/2020 08:54:28 PM | token_create            | akash.gunjan@connect-ag.in | c6c69fd778d70e406e6fa229467866c6 | 2409:4c34:2e85:e863:31cc:eede:6279:ace6 | true       |
| 11/02/2020 08:54:29 PM | filter_create           | akash.gunjan@connect-ag.in | c6c69fd778d70e406e6fa229467866c6 | 2409:4c34:2e85:e863:31cc:eede:6279:ace6 | true       |
| 11/02/2020 08:54:29 PM | firewallrulesapi_create | akash.gunjan@connect-ag.in | c6c69fd778d70e406e6fa229467866c6 | 2409:4c34:2e85:e863:31cc:eede:6279:ace6 | true       |

#### Figure 6

 Cloudflare - Firewall activities - This report contains a detailed overview of firewall activities occurring in Cloudflare zones such as drop incoming traffic, challenge incoming traffic to discard any bot activities. The information includes log datetime, action type, client ASN (autonomous system number), client IP address, user agent, etc.

| LogTime                | Action Type | Client ASN | Country | Client IP Address | User Agent                                      | Request Path                      | Event source |
|------------------------|-------------|------------|---------|-------------------|-------------------------------------------------|-----------------------------------|--------------|
| 11/09/2020 04:41:31 PM | drop        | 207566     | RU      | 91.241.19.84      | Mozilla/5.0 (Windows NT 10.0; Win64; x64)       |                                   | country      |
|                        |             |            |         |                   | AppleWebKit/537.36 (KHTML, like Gecko)          |                                   |              |
|                        |             |            |         |                   | Chrome/78.0.3904.108 Safari/537.36              |                                   |              |
| 11/09/2020 07:53:01 PM | log         | 58224      | IR      | 2.183.175.37      | Mozilla/5.0 (Windows NT 10.0; Win64; x64)       | /api/v2                           | waf          |
|                        |             |            |         |                   | AppleWebKit/537.36 (KHTML, like Gecko)          |                                   |              |
|                        |             |            |         |                   | Chrome/74.0.3729.169 Safari/537.36              |                                   |              |
| 11/09/2020 09:06:29 PM | drop        | 5089       | GB      | 203.0.113.69      | Mozilla/5.0 (Macintosh; Intel Mac OS X 10_14_6) | /%3Cscript%3Ealert()%3C/script%3E | waf          |
|                        |             |            |         |                   | AppleWebKit/537.36 (KHTML, like Gecko)          |                                   |              |
|                        |             |            |         |                   | Chrome/80.0.3987.163 Safari/537.36              |                                   |              |
| 11/09/2020 09:12:48 PM | drop        | 198375     | FR      | 185.81.157.12     | Python-urllib/2.7                               |                                   | bic          |

#### Figure 7

• Cloudflare - Login and Logout activities - This report contains a detailed overview of login and logout activities occurring in Cloudflare UI. The information includes log datetime, source email address, source IP address (IPv4 or IPv6), log type, etc.

| LogTime                | Log Type | Source Email Address       | Object ID                        | Source IP Address                      | Log Status |
|------------------------|----------|----------------------------|----------------------------------|----------------------------------------|------------|
| 11/03/2020 04:48:59 PM | login    | akash.gunjan@connect-ag.in | c6c69fd778d70e406e6fa229467866c6 | 2409:4234:812:9dfb:d993:a371:38ad:f5b2 | true       |
| 11/03/2020 04:48:59 PM | logout   | akash.gunjan@connect-ag.in | c6c69fd778d70e406e6fa229467866c6 | 157.42.47.91                           | true       |
| 11/03/2020 04:48:59 PM | login    | akash.gunjan@connect-ag.in | c6c69fd778d70e406e6fa229467866c6 | 157.42.47.91                           | true       |

Figure 8

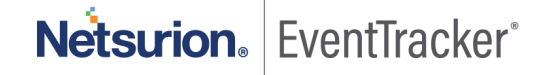

7

#### Logs Considered:

. "action": "drop", "clientASNDescription": "HOSTWAY-AS", "clientAsn": "207566", "clientCountryName": "RU", "clientIP": "91.241.19.84", "clientIPClass": "unknown", "clientRefererQuery": "?XDEBUG SESSION START=phpstorm", "clientRequestQuery": "?XDEBUG\_SESSION\_START=phpstorm", "datetime": "2020-11-09T06:22:17Z", "edgeColoName": "DME", "edgeResponseStatus": 403, "kind": "firewall", "matchIndex": 0, "originResponseStatus": 0, "originatorRayName": "00" "rayName": "5ef5703de9ab0c48", "ruleId": "country", "sampleInterval": 1, "source": "country", "userAgent": "Mozilla/5.0 (Windows NT 10.0; Win64; x64) AppleWebKit/537.36 (KHTML, like Gecko) Chrome/78.0.3904.108 Safari/537.36"

Figure 9

```
"action": {
"result": true,
"type": "firewallrulesapi_create"
},
"actor": {
"email": "akash.gunjan@connect-ag.in",
"ip": "2409:4064:2e85:e863:31cc:eede:6279:ace2",
"type": "user"
},
"id": "f9e55f1a-****-456c-a8b5-095be7c0****",
"interface": "UI",
"metadata": {
"cf-ray": "5e5b3f3fc72d31fa-FRA",
"zone name": "connect-ag.in"
},
"newValue": "",
"newValueJson": {
"action": "block",
"description": "Block PK traffic",
"filter id": "b03dbf2f8bef4235932c53110949d36d",
"id": "e6f3e92c632d4394b7e6683234dc6f47",
```

Figure 10

### 4.4 Dashboards

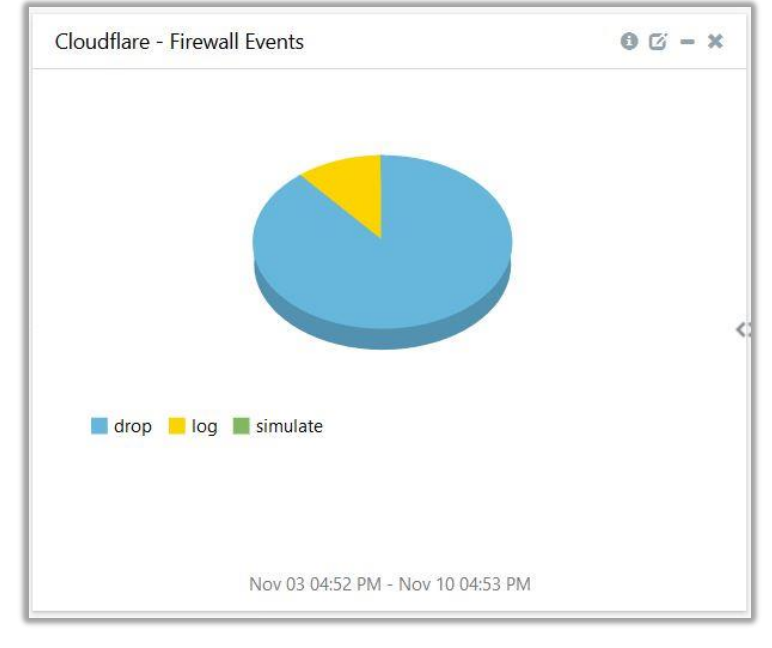

• Cloudflare - Firewall Events

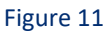

• Cloudflare - Audit Events

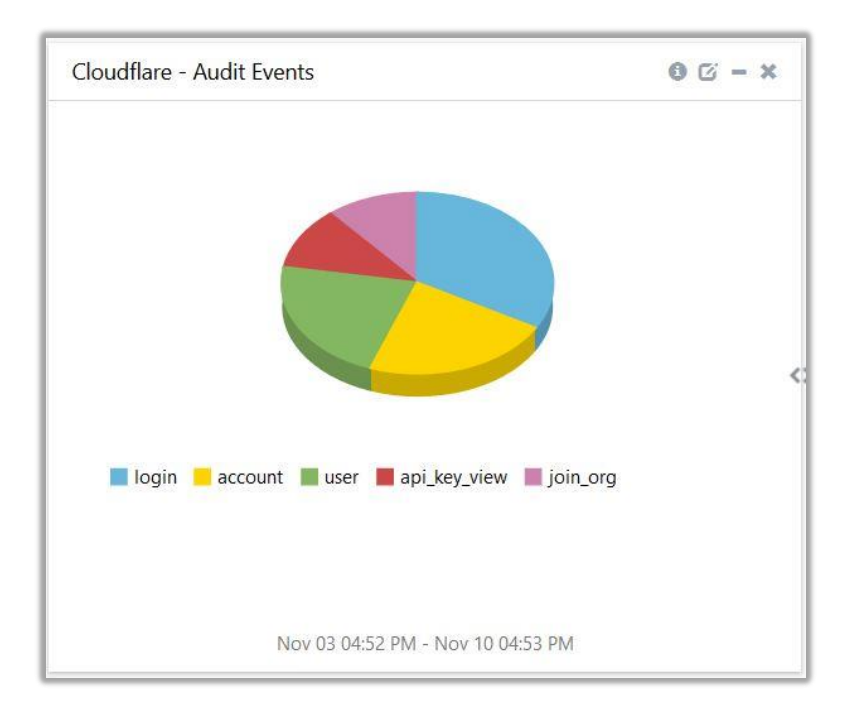

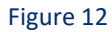

Netsurion. EventTracker

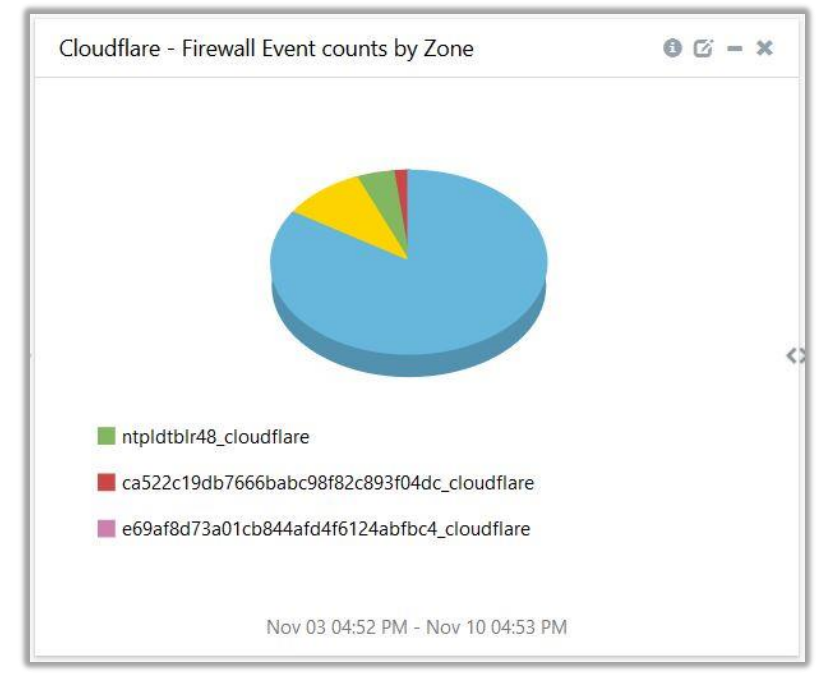

• Cloudflare - Firewall Event counts by Zone

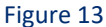

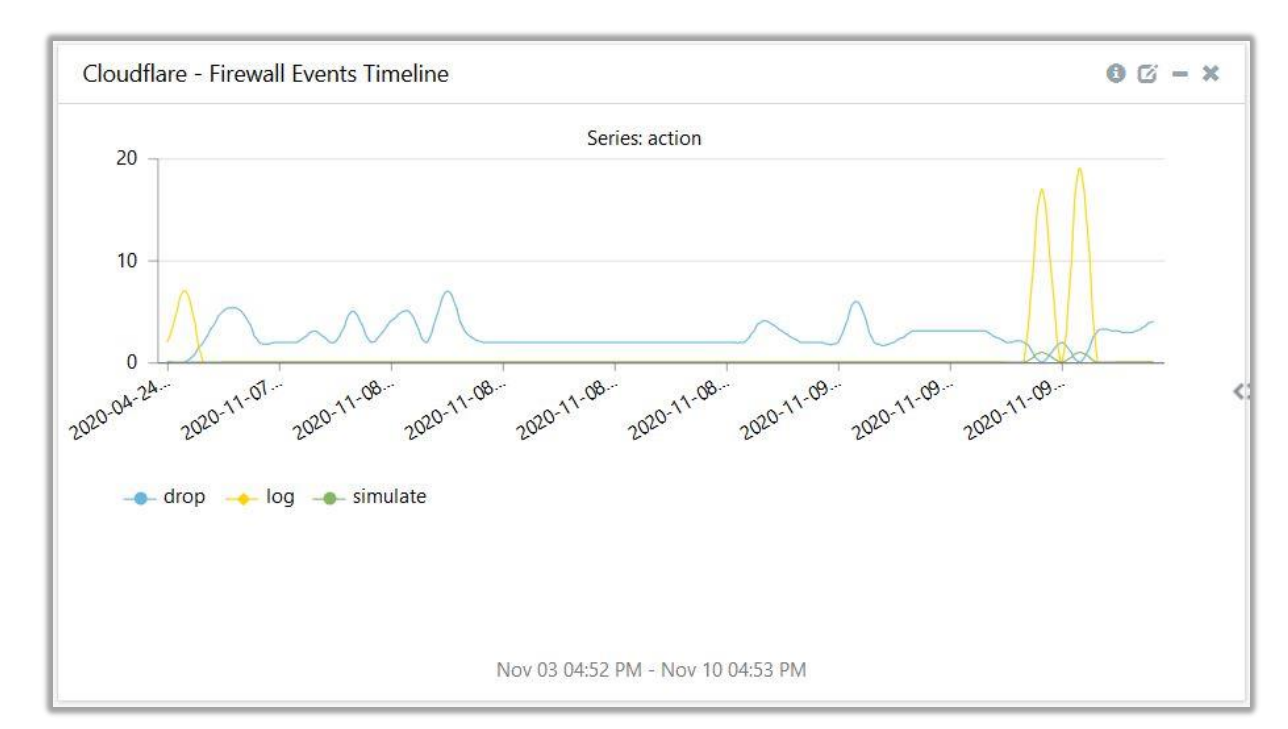

#### • Cloudflare - Firewall Events Timeline

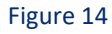

Netsurion. EventTracker

#### • Cloudflare - Audit Events Timeline

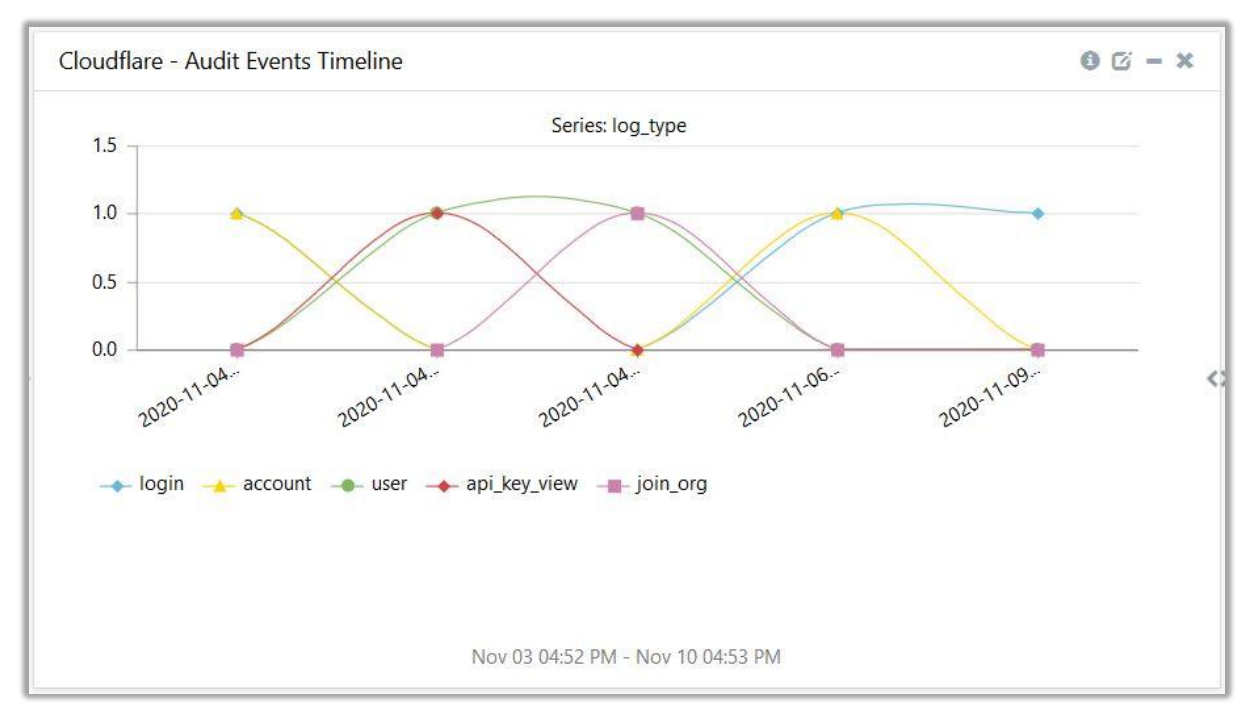

Figure 15

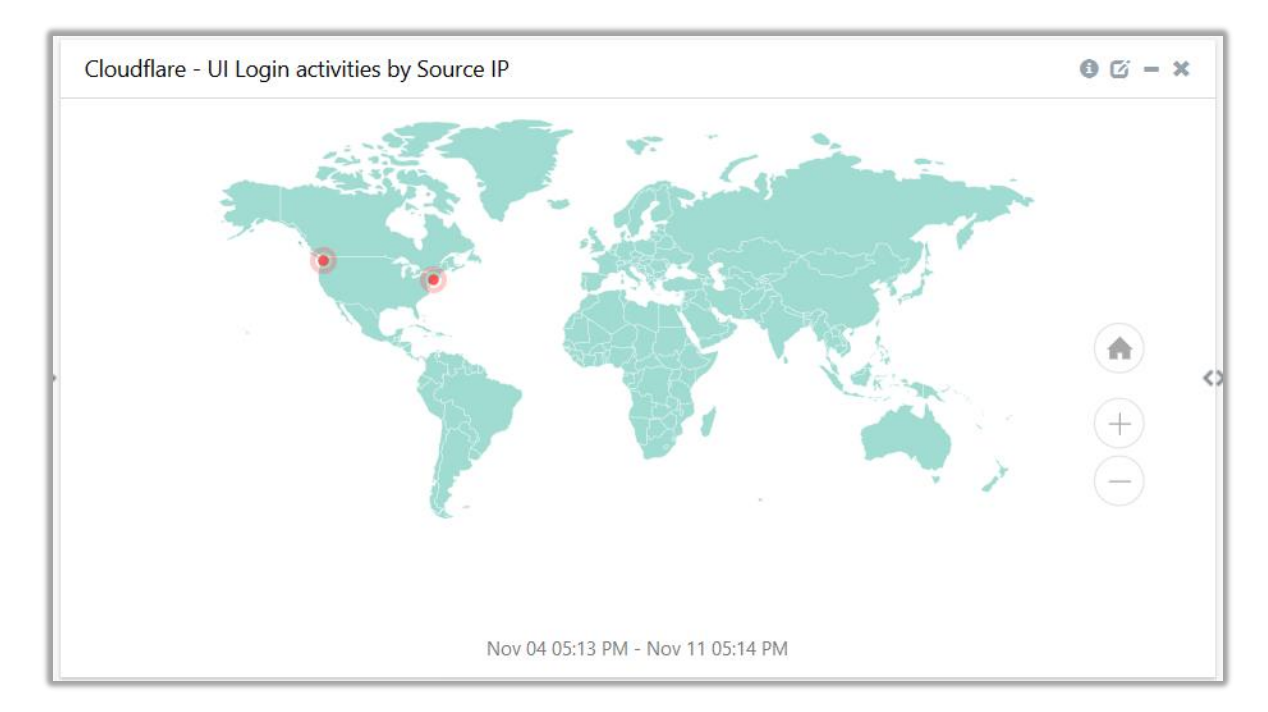

#### Cloudflare - UI Login activities by Source IP

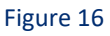

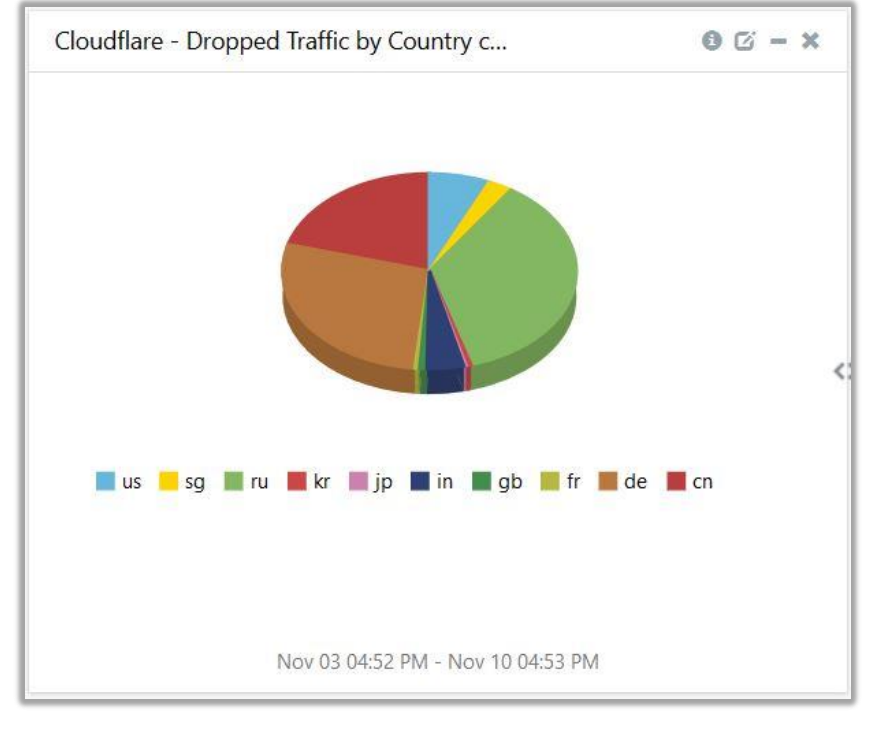

• Cloudflare - Dropped Traffic by Country code

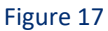

• Cloudflare - Dropped Traffic by ASN

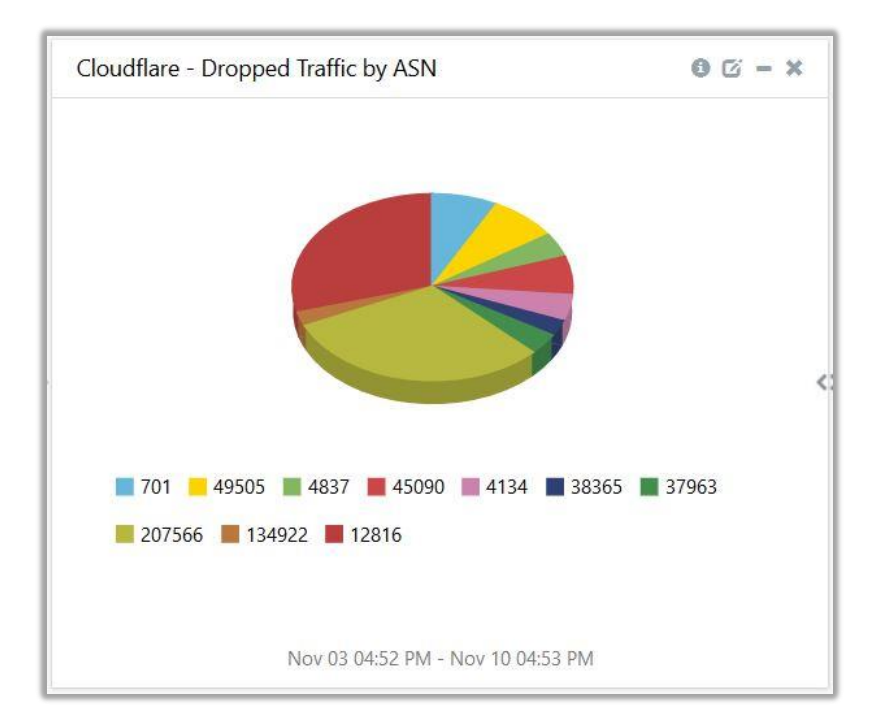

Figure 18

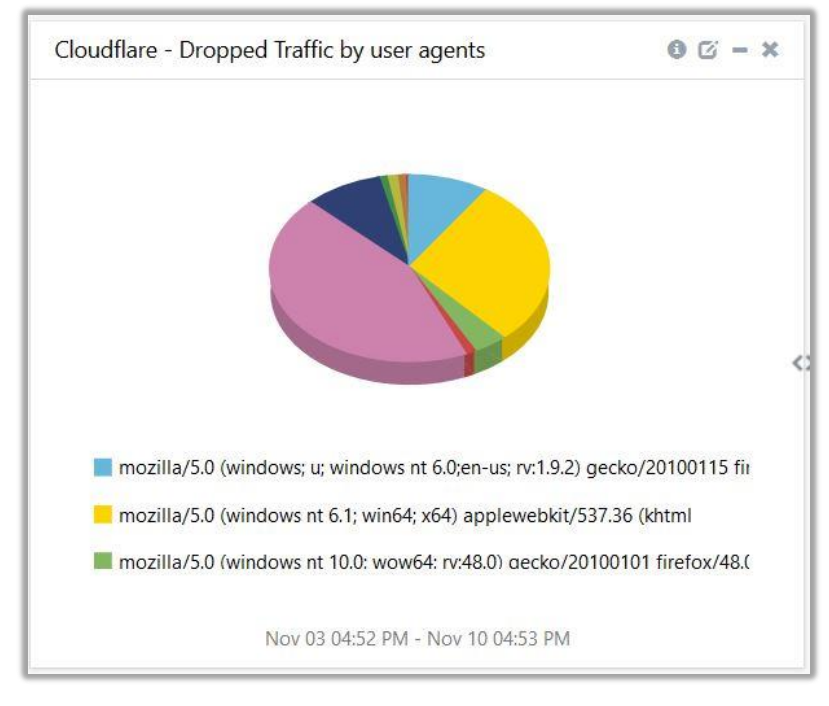

• Cloudflare - Dropped Traffic by user agents

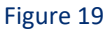

#### • Cloudflare - Dropped Traffic by source IP

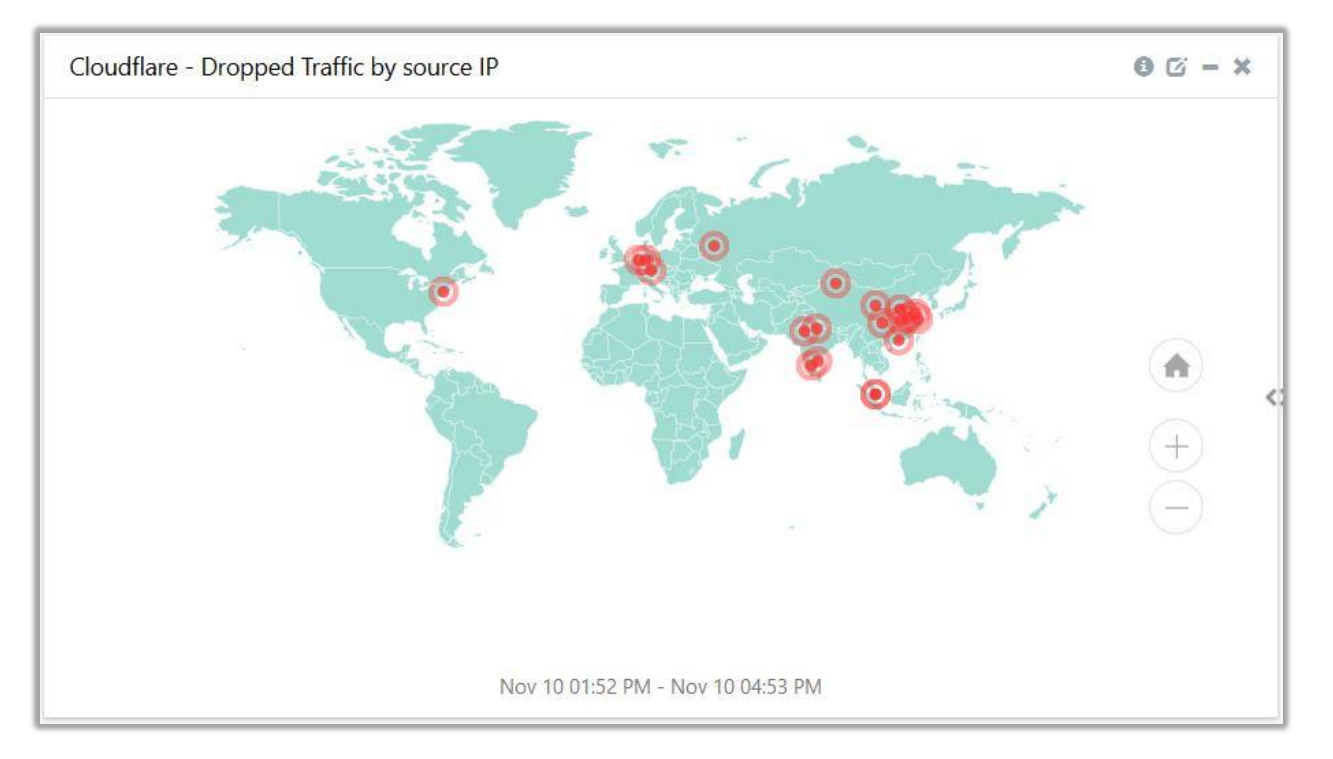

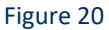

• Cloudflare - Edge Colo ID by source IP

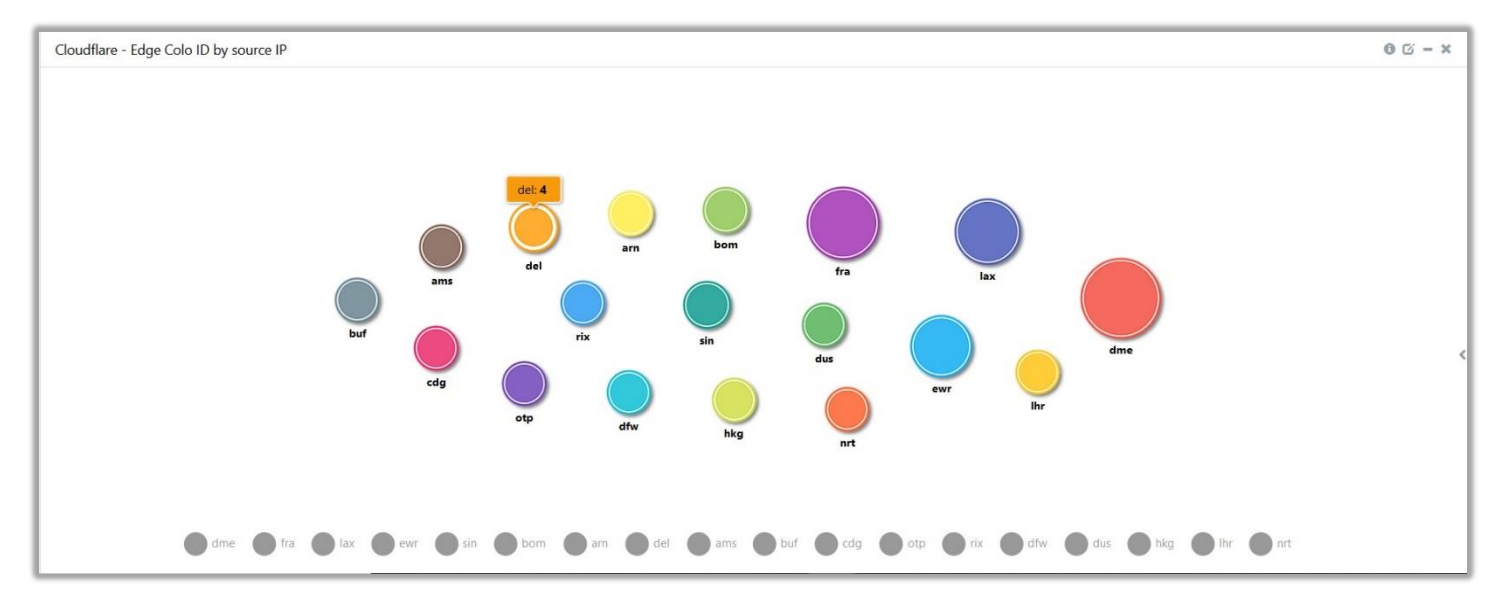

Figure 21

## 5. Importing knowledge pack into EventTracker

#### **Getting Knowledge Packs**

To get the knowledge packs, locate the knowledge pack folder. Follow the below steps:

- 1. Press " 🕷 + R".
- Type "%et\_install\_path%\Knowledge Packs" and press Enter.
   Note: If not able to locate the above file path, please contact <u>EventTracker support</u> to get the assistance.

NOTE: Import knowledge pack items in the following sequence:

- Categories
- Alerts
- Parsing Rules
- Reports
- Knowledge Objects
- Dashboards
- 1. Launch the EventTracker Control Panel.
- 2. Double click Export-Import Utility.

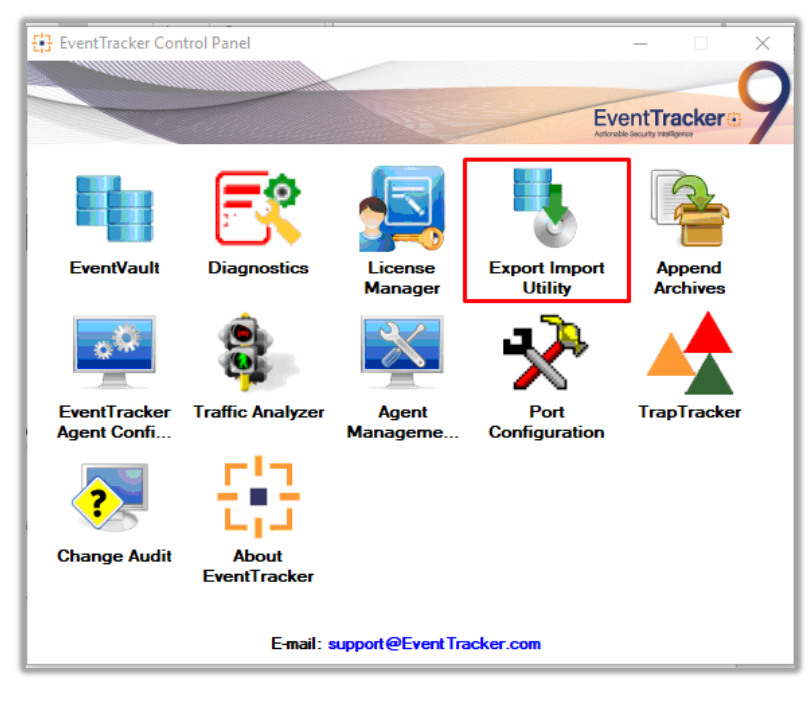

Figure 22

| 💺 Export Import Utility |                           |                                   |                                                |  |  |  |  |
|-------------------------|---------------------------|-----------------------------------|------------------------------------------------|--|--|--|--|
| Export                  | Import                    |                                   |                                                |  |  |  |  |
| 1. Pr<br>2. Cli         | ovide the p<br>ck the Imp | path and file nam<br>port button. | e of the Categories file. Use the '' button to |  |  |  |  |
| Opt                     | ons                       |                                   | Location                                       |  |  |  |  |
| ۱                       | Category                  |                                   |                                                |  |  |  |  |
|                         |                           |                                   |                                                |  |  |  |  |

Figure 23

3. Click the Import tab.

### 5.1 Saved Searches

- 1. After opening **Export Import Utility** via **EventTracker Control Panel**, click the **Category** option, and then click the browse \_\_\_\_\_ button.
- 2. Navigate to the knowledge pack folder and select the file with extension ".iscat", e.g. Categories\_Cloudflare.iscat and click on the Import button.

Netsurion. EventTracker

| Export Import Utility                                                                       |                   |                                       |                             | _   |      | $\times$ |
|---------------------------------------------------------------------------------------------|-------------------|---------------------------------------|-----------------------------|-----|------|----------|
| Export Import                                                                               |                   |                                       |                             |     |      |          |
| 1. Provide the path and file na<br>2. Click the Import button.                              | ame of the Catego | ies file. Use the '' button to browse | and locate the import file. |     |      |          |
| Options Category Filters Alerts Systems and Groups Token Value Reports Behavior Correlation | Location          | Source :<br>*iscat                    |                             |     |      |          |
|                                                                                             |                   |                                       | Imp                         | ort | Clos | e        |

Figure 24

EventTracker displays a success message:

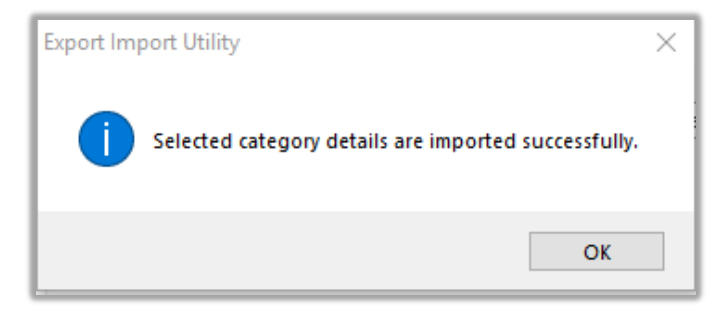

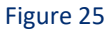

### 5.2 Alerts

- 1. After opening **Export Import Utility** via **EventTracker Control Panel**, click **Alert** option and click the browse ... button.
- 2. Navigate to the knowledge pack folder and select the file with extension ".isalt", e.g. Alerts\_ Cloudflare.isalt and click on the Import button.

| Export Import Utility                                           |                                                         |                                                                                                    | _                               |      | $\times$ |
|-----------------------------------------------------------------|---------------------------------------------------------|----------------------------------------------------------------------------------------------------|---------------------------------|------|----------|
| Export Import                                                   |                                                         |                                                                                                    |                                 |      |          |
| 1. Provide the path and file nam<br>2. Click the Import button. | e of the Alerts file. Use the '' butt                   | on to browse and locate the import file.                                                                                                    |                                 |      |          |
| Options                                                         | Location                                                |                                                                                                    |                                 |      |          |
| Category                                                        | Import E-mail settings                                  |                                                                                                    |                                 |      |          |
| Filters     Alerts                                              | Set Active     Only if notifications set     By default | This setting is applicable only for imports from<br>Alert files. For v7, the active status will be set<br>"Active" key available in the configuration se | Legacy (<br>based on<br>ection. | v6x) |          |
| <ul> <li>Systems and Groups</li> </ul>                          | Watchlist Configuration                                 |                                                                                                    |                                 |      |          |
| ◯ Token Value                                                   | This setting is applicable only f                       | on<br>or alerts which have Advanced watchlist config<br>be user should make sure the watchlist groups :                                                  | jured.<br>are availat           | ble  |          |
| ○ Reports                                                       | on the console where the alert                          | s are imported.                                                                                                    |                                 |      |          |
| O Behavior Correlation                                          |                                                         |                                                                                                    |                                 |      |          |
|                                                                 | Source :<br>*.isalt                                     |                                                                                                    |                                 |      |          |
|                                                                 |                                                         |                                                                                                    |                                 |      |          |
|                                                                 |                                                         |                                                                                                    |                                 |      |          |
|                                                                 |                                                         | Impo                                                                                                    | ort                             | Clos | e        |

Figure 26

EventTracker displays a success message:

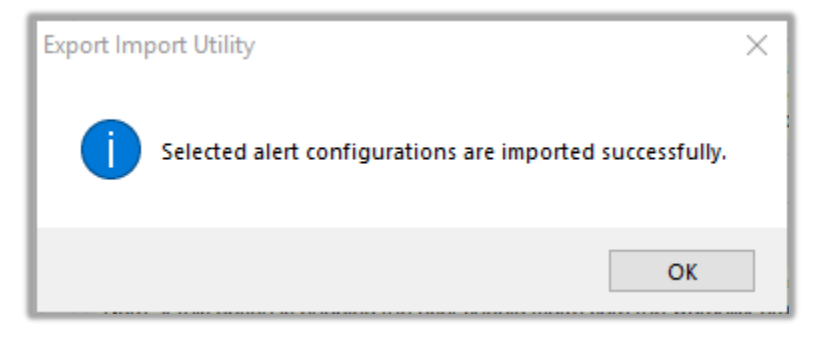

Figure 27

### 5.3 Parsing Rules

1. After opening **Export Import Utility** via **EventTracker Control Panel**, click the **Token Value** option, and click the browse button.

2. Navigate to the knowledge pack folder and select the file with extension **".istoken"**, e.g. Parsing Rules\_ Cloudflare.istoken and click on the Import button.

| Export Import Utility                                         | -                                                                               | _ |       |
|---------------------------------------------------------------|---------------------------------------------------------------------------------|---|-------|
| Export Import                                                 |                                                                                 |   |       |
| 1. Provide the path and file na<br>2. Click the Import button | me of token value file. Use the '' button to browse and locate the import file. |   |       |
| Options                                                       | Location                                                                        |   |       |
| Category                                                      |                                                                                 |   |       |
| ◯ Filters                                                     |                                                                                 |   |       |
| ○ Alerts                                                      |                                                                                 |   |       |
| O Systems and Groups                                          | Source : *.istoken                                                              |   |       |
| Token Value                                                   |                                                                                 |   |       |
| ◯ Reports                                                     |                                                                                 |   |       |
| O Behavior Correlation                                        |                                                                                 |   |       |
|                                                               |                                                                                 |   |       |
|                                                               |                                                                                 |   |       |
|                                                               |                                                                                 |   |       |
|                                                               |                                                                                 | _ |       |
|                                                               | Import                                                                          |   | Close |

#### Figure 28

### 5.4 Reports

1. In EventTracker control panel, select **Export/ Import utility** and select the **Import tab**. Click **Reports** option and choose **New (\*.etcrx)**.

Netsurion. EventTracker

| 🌯 Export Import Utility                                                                             |                                                                                                    | _   |      | $\times$ |
|----------------------------------------------------------------------------------------------------|----------------------------------------------------------------------------------------------------|-----|------|----------|
| Export Import                                                                                       |                                                                                                    |     |      |          |
| 1. Provide the path and file nam<br>2. Click the Import button<br>Note : If report(s) contains temp | e of Schedule Report file. Use the '' button to browse and locate the import file.<br>late, first import template and proceed with exportimport utility. |     |      |          |
| Options                                                                                             | Location                                                                                                    |     |      |          |
| Category                                                                                            |                                                                                                    |     |      |          |
| ◯ Filters                                                                                           |                                                                                                    |     |      |          |
| ⊖ Alerts                                                                                            | C Legacy (*.issch)                                                                                                    |     |      |          |
| O Systems and Groups                                                                                | Source :<br>*.issch                                                                                                    |     |      |          |
| O Token Value                                                                                       |                                                                                                    |     |      |          |
| Reports                                                                                             |                                                                                                    |     |      |          |
| O Behavior Correlation                                                                              |                                                                                                    |     |      |          |
|                                                                                                    |                                                                                                    |     |      |          |
|                                                                                                    |                                                                                                    |     |      |          |
|                                                                                                    |                                                                                                    |     |      |          |
|                                                                                                    |                                                                                                    |     |      |          |
|                                                                                                    | Impo                                                                                                    | irt | Clos | e        |

Figure 29

2. After selecting **New (\*.etcrx)**, a new pop-up window appears. Click **Select File** button and navigate to knowledge pack folder and select file with extension **".etcrx"**, e.g. **Reports\_ Cloudflare.etcrx**.

| 🔁 Reports Im                                                                                                    | Reports Import                  |                          |                  |                           |         |           |         |      |  |
|----------------------------------------------------------------------------------------------------|---------------------------------|--------------------------|------------------|---------------------------|---------|-----------|---------|------|--|
| Note : If report                                                                                                    | (s) contains tem                | plate, first import temr | late and proceed | with report import proces | 8       |           |         |      |  |
| Select file                                                                                                    | Select file *.etcrx Select file |                          |                  |                           |         |           |         |      |  |
| Available repo                                                                                                    | rts                             |                          |                  |                           |         |           |         |      |  |
| Title     Frequency     Show all     Image: Comparison of the state of the state of the sta |                                 |                          |                  |                           |         |           |         |      |  |
|                                                                                                    |                                 | Title                    | Sites            | Groups                    | Systems | Frequency | Runtime | Туре |  |
|                                                                                                    |                                 |                          |                  |                           |         |           |         |      |  |

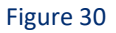

Wait while reports are being populated in below tables. Now, select all the relevant reports and click Import button.

| Note: Set run time option is not applicable for Defined Reports and Hourly Reports |                               |                                                                       |       |           |  |  |
|------------------------------------------------------------------------------------|-------------------------------|-----------------------------------------------------------------------|-------|-----------|--|--|
| Set run time for report(s) from                                                    | AM • at interval of _ minutes | Set 🕕                                                                 |       |           |  |  |
| Replace                                                                            | to Replace                    | Assign systems                                                        |       |           |  |  |
|                                                                                    |                               | Note: Make sure that Site(s), Group(s) and System(s) selections are v | alid. | $\otimes$ |  |  |

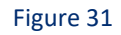

EventTracker displays a success message.

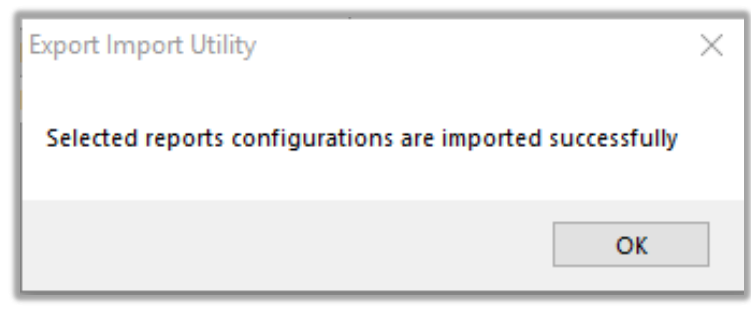

Figure 32

### 5.5 Knowledge Objects

1. Click **Knowledge objects** under the **Admin** option in the EventTracker manager web interface.

|                                   |                           | 🔎 🛛 Admin 🗸          | Tools 🕶 📀                          |
|-----------------------------------|---------------------------|----------------------|------------------------------------|
| Active Watch Lists                | Event Filters             | 🧭 Parsing Rules      | 📌 / Da                             |
| Alerts                            | Sector Eventvault         | Report Settings      |                                    |
| Behavior Correlation Rules        | FAQ Tile Configuration    | Systems              |                                    |
| 🗞 Behavior Correlation Settings   | Group Management          | Q Users              |                                    |
| mi<br>r sc Casebook Configuration | Q IP Lookup Configuration | r Weights            | Systems<br>since the last 24 hours |
| ● Category                        | ·☆ Knowledge Objects      | Windows Agent Config |                                    |
| Diagnostics                       | Manager                   |                      |                                    |
|                                   |                           |                      |                                    |

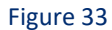

2. Click the **import object** icon.

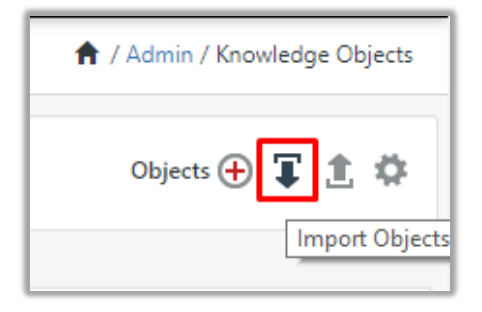

#### Figure 34

3. A pop-up box appears, click Browse and navigate to knowledge packs folder (type "%et\_install\_path%\Knowledge Packs" in navigation bar) with the extension ".etko", e.g. KO\_ Cloudflare.etko and click Upload button.

| Import                               |                 |
|--------------------------------------|-----------------|
| KO_ <product name="">.etko</product> | 🖆 Browse Upload |

#### Figure 35

4. Wait while EventTracker populates all the relevant knowledge objects. After the objects are displayed, select the required ones, and click on **Import** button.

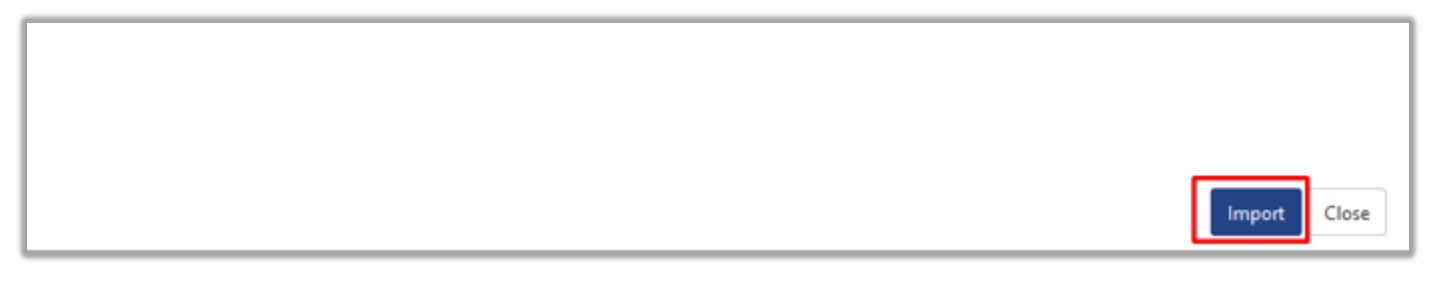

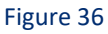

### 5.6 Dashboards

- 1. Login to EventTracker manager web interface.
- 2. Navigate to **Dashboard**  $\rightarrow$  **My Dashboard**.
- 3. In "My Dashboard", click Import.

| ≡ | Event <b>Tracker</b> |  |  |  |  |  |  |  |  |
|---|----------------------|--|--|--|--|--|--|--|--|
|   | Home                 |  |  |  |  |  |  |  |  |
| ٩ | My Dashboard         |  |  |  |  |  |  |  |  |
|   | Threats              |  |  |  |  |  |  |  |  |
|   | Incidents            |  |  |  |  |  |  |  |  |
|   | Behavior Correlation |  |  |  |  |  |  |  |  |
|   | Change Audit         |  |  |  |  |  |  |  |  |
|   | Compliance           |  |  |  |  |  |  |  |  |

Figure 37

| ↑ Dashboard / My Dashboard |
|----------------------------|
| 🕀 🧭 🕲 🌣 1 耳 🕲 🛈            |
|                            |

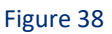

- Click the Browse button and navigate to knowledge pack folder (type "%et\_install\_path%\Knowledge Packs" in navigation bar) where ".etwd", e.g. Dashboards\_ Cloudflare.etwd is saved and click on Upload button.
- 5. Wait while EventTracker populates all the available dashboards. Now, choose **Select All** and click **Import**.

| Import                                                                                                    |        |
|----------------------------------------------------------------------------------------------------|--------|
|                                                                                                    |        |
| Note: If dashlet configured using persisted report, first import the report and proceed with importing dashlet. |        |
| 🗁 Browse                                                                                                    | Upload |
| Available widgets                                                                                               |        |
| Select All                                                                                                    |        |
|                                                                                                    |        |

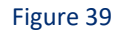

Netsurion. EventTracker

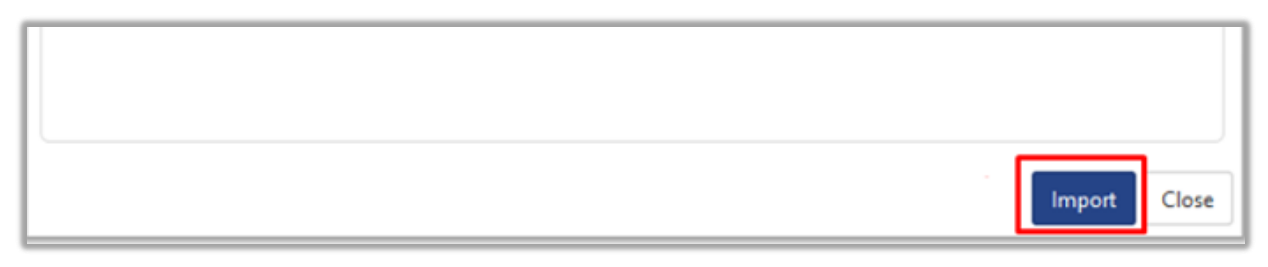

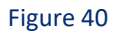

## 6. Verifying knowledge pack in EventTracker

### 6.1 Saved Searches

- 1. Login to EventTracker manager web interface.
- 2. Click Admin dropdown and click Categories.
- 3. In **Category Tree** to view imported categories, scroll down and expand **Cloudflare** group folder to view the imported categories.

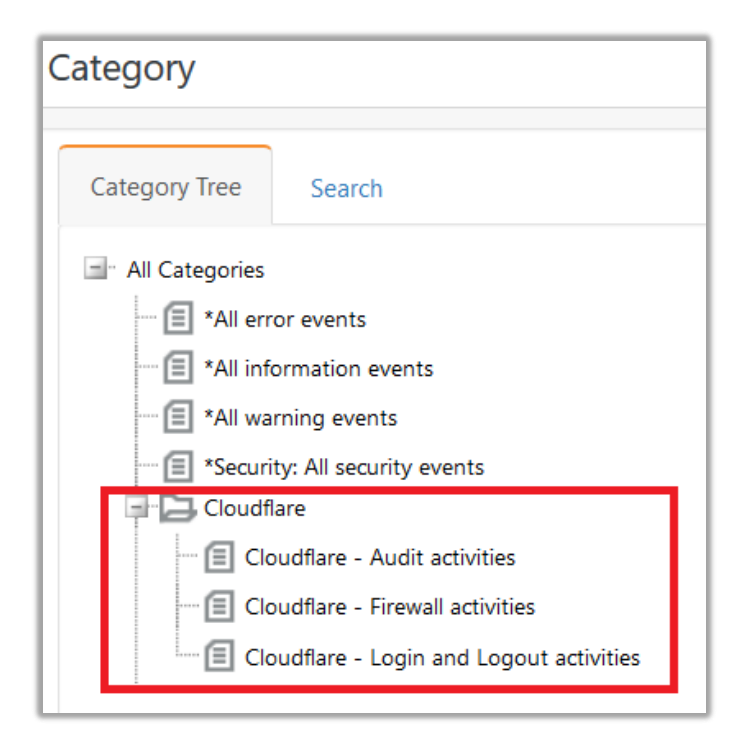

Figure 41

### 6.2 Alerts

1. In the EventTracker manager web interface, click the Admin dropdown, and then click Alerts.

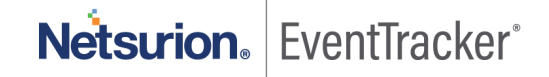

2. In search box enter "<search criteria> e.g. Cloudflare and click the Search button. EventTracker displays an alert related to Cloudflare.

| P | Alerts                                                   |                                                |        |        |       |                                     |                                         |                               |                                |                                  | Admin / Alerts |
|---|----------------------------------------------------------|------------------------------------------------|--------|--------|-------|-------------------------------------|-----------------------------------------|-------------------------------|--------------------------------|----------------------------------|----------------|
| l | Show All ~                                               |                                                |        |        |       |                                     |                                         | Search by Alert               | name 🗸                         | cloudflare                       | ଦ୍ ଦ୍          |
| h |                                                          |                                                |        |        |       |                                     |                                         |                               |                                | Critical 🗖 o                     |                |
| I | 196                                                      | 54                                             |        |        |       | 196                                 | System                                  | 157                           | 196                            | Low 5                            | 110            |
|   | Available Alerts<br>Total number of alerts available     | Active Alerts<br>Total number of active alerts |        |        |       | System/User D<br>Count for system a | efined Alerts<br>nd user defined alerts | 23                            | Alerts by T<br>Count of alerts | hreat Level<br>s by threat level |                |
| ľ | Activate Now Click 'Activate Now' af                     | ter making all changes                         |        |        |       |                                     |                                         |                               |                                | Total: 1                         | age Size 25 🗸  |
| l | Alert Name A                                             |                                                | Threat | Active | Email | Forward as<br>SNMP                  | Forward as<br>Syslog                    | Remedial Action<br>at Console | Remedial Action<br>at Agent    | Applies                          | То             |
| L | 🗌 දිදි Cloudflare: A web traffic has been dropped by WAF |                                                | •      |        |       |                                     |                                         |                               |                                | Cloudflare                       |                |

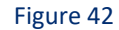

### 6.3 Parsing Rules

- 1. In the EventTracker web interface, click the Admin dropdown, and then click Parsing Rule.
- 2. In the Parsing Rule tab, click on the Cloudflare group folder to view the imported Token Values.

| Parsing Rule | 25       |          |          |   |             |         |              |
|--------------|----------|----------|----------|---|-------------|---------|--------------|
| Parsing Rule | Template |          |          |   |             |         |              |
| Groups       |          |          | <b>(</b> |   | Token-Value | Display | name 🗸       |
|              |          | <u>ل</u> |          | L | +           |         | Display name |
| cioudilare   |          |          | •        |   | +           |         | Action Type  |
|              |          |          |          |   | +           |         | Client ASN   |

Figure 43

### 6.4 Reports

1. In the EventTracker web interface, click the Reports menu, and then select the Report Configuration.

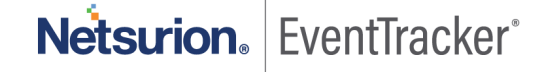

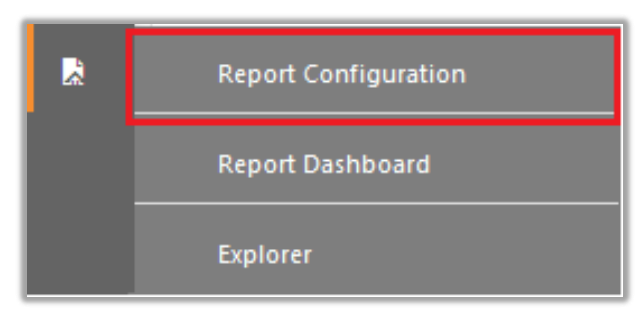

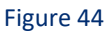

- 2. In Reports Configuration pane, select the Defined option.
- 3. Click on the **Cloudflare** group folder to view the imported reports.

| Repor    | t Configuration            |   |   |      |                |                                          |
|----------|----------------------------|---|---|------|----------------|------------------------------------------|
| ⊖ Scł    | neduled 🔿 Queued 🔘 Defined |   |   |      |                |                                          |
| Repor    | t Groups                   | Ð |   | Repo | orts config    | uration: Cloudflare                      |
| S.,      | Security                   |   | ^ | ÷    | Ü 2,           |                                          |
| 1.5      | Compliance                 |   |   |      |                | Title                                    |
| S.,      | Operations                 |   |   |      | £ <b>\$</b> \$ | Cloudflare - Login and Logout activities |
| <u> </u> | Flex                       |   |   |      | £\$3           | Cloudflare - Firewall activities         |
| B        | Cloudflare                 | Ø |   |      |                | Cloudflare - Audit activities            |

Figure 45

### 6.5 Knowledge Objects

- 1. In the EventTracker web interface, click the Admin dropdown, and then click Knowledge Objects.
- 2. In the **Knowledge Object** tree, expand the **Cloudflare** group folder to view the imported Knowledge objects.

| Knowledge Objects     |                               |
|-----------------------|-------------------------------|
| Search objects        | Activate Now                  |
|                       |                               |
| Groups 🕀 🧭 🗓          | Object name Cloudflare Events |
| Cloudflare            | Applies to Cloudflare         |
| Cloudflare Events 🧭 🗓 | Rules                         |

Figure 46

### 6.6 Dashboards

1. In the EventTracker web interface, Click on Home Button and select **My Dashboard**.

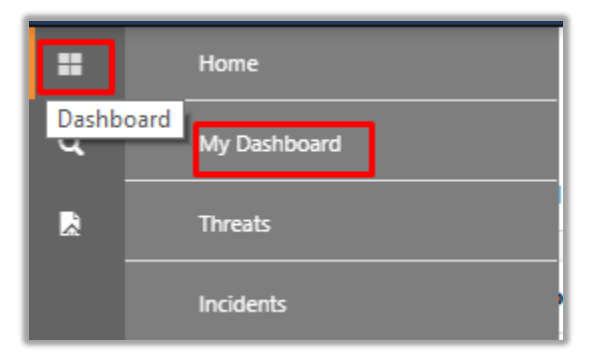

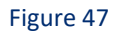

2. Select **Customize daslets** Subtron and type **Cloudflare** in the search bar.

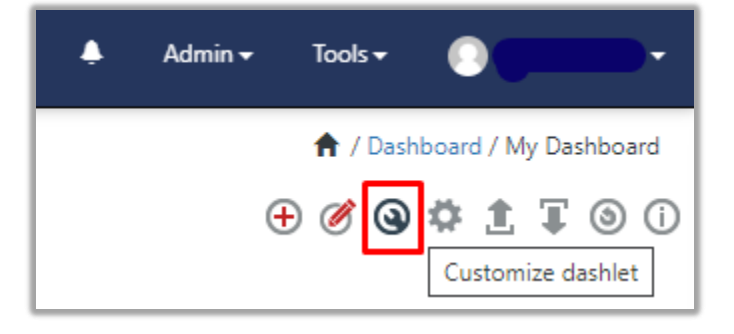

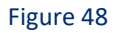

Netsurion. EventTracker\*

| Custor | nize dashlets                |                                  |                                  | ×                                |
|--------|------------------------------|----------------------------------|----------------------------------|----------------------------------|
| Cloudf | lare                         |                                  |                                  | Q                                |
|        | udflare - Audit Events       | Cloudflare - Audit Events Timeli | Cloudflare - Dropped Traffic by  | Cloudflare - Dropped Traffic by  |
|        | udflare - Dropped Traffic by | Cloudflare - Dropped Traffic by  | Cloudflare - Edge Colo ID by so  | Cloudflare - Firewall Event coun |
|        | udflare - Firewall Events    | Cloudflare - Firewall Events Tim | Cloudflare - UI Login activities |                                  |
|        |                              |                                  |                                  |                                  |
|        |                              |                                  |                                  |                                  |
|        |                              |                                  |                                  | Add Delete Close                 |

Figure 49